KIPS 利用にあたり

ブラウザはGoogleChromeを使用してください。 Wifi環境では、うまくアップロードできない場合があります。 スナップ写真はリサイズしてください(リサイズ方法は下部に記載しています)。 ファイル名は数字のみにリネームしてください。文字種によってはアップロードできない場合があります。 (リネーム方法は下部に記載しています)

はじめに <u>URL</u>: <u>https://www.kips-np.com/</u> 1)ID・パスワードの登録

HOMEの上部にあるバーからはじめてご利用の方クリックします。

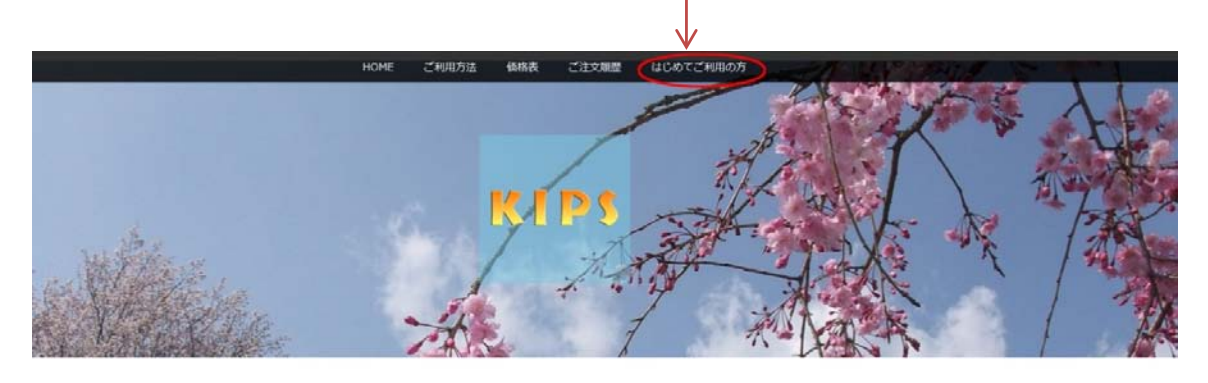

ログイン

| Eメールアドレス |  |  |
|----------|--|--|
| パスワード    |  |  |

## 2)ユーサー登録

| 約長期      |                         |
|----------|-------------------------|
|          | お名前 ご担当者名               |
| Eメールアドレス | Eメールアドレス お使いのPCのメールアドレス |
| 722-5    | パスワード 任意に設定して入力         |
| dt       | ID : 弊社からご案内しているID      |

登録をするをクリック

HOME ご利用が法 単級表 ごえ文単語 はじめてご利用の方 ユーザー登録完了

mbo Inc. All Rights Re

ユーザー登録を完了致しました。 ログイン画面からログインして下さい。

ユーザー登録完了後 HOMEに戻り、Eメール・パスワードを入力してログインする。 Eメールアドレス お使いのPCのメールアドレス パスワード 任意に設定したパスワードを入力 3)該当する項目より注文に進む

#### Eデジタル・Eデジタルプロ/プレミアHD/スパーグロッシー/大型インクジェットプリント シールプリント/フォトブック/学校写真(JUMPSHOT・みんなの写真屋さん・集合焼き増し)

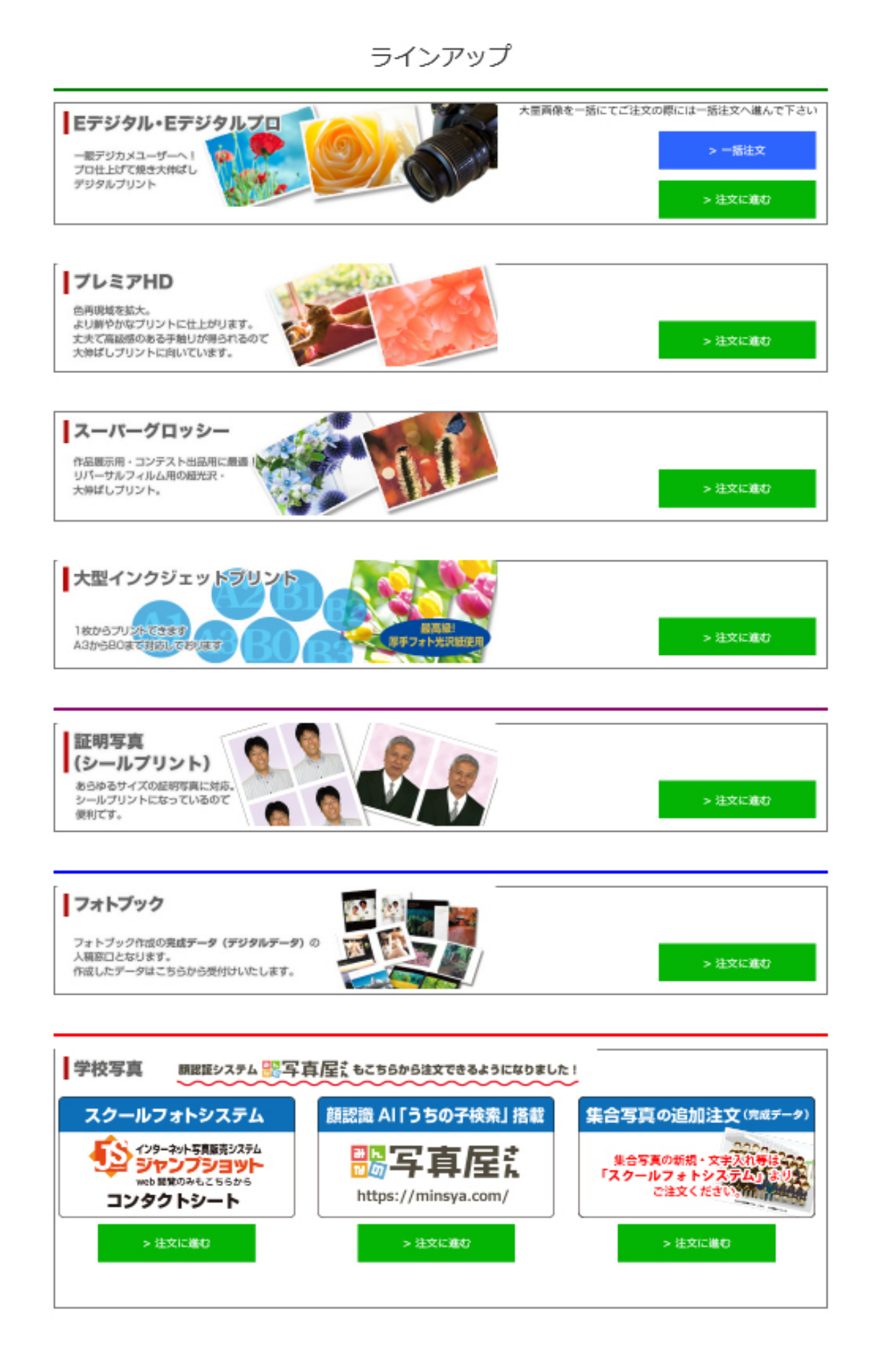

4) Eデジタルプリント

①大量画像で大量注文の場合は

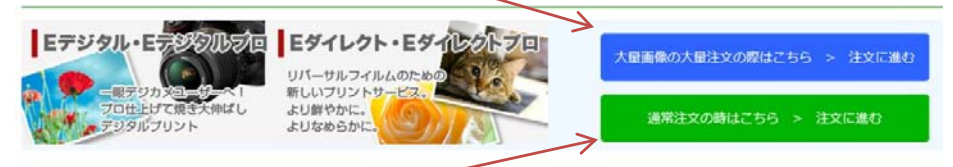

②通常注文の場合は それぞれクリック

> サイズをプルダウンして選択し、点線の枠内に画像データをドラッグするか、クリックして画像を 選択(フォルダー選択でもOK)

> ブラウザによっては、強制終了してしまうケースがありますので、1,000コマ目安で数回に分けて アップロードしてください。

> > SETP1 写真アップロード

| 国際ドラッグするか、クリックして国際を選択し写真をアッフ<br>たくさんの国際を一定に選択すると、株種によってはブラウザ<br>していただき、ご注文は1日でお願い致します。<br>国際を選択してから、アップロードするまでには時間がかかり | /ロードしてください。<br>が確実時でしてしまう手があります。実像数<br>)ます。アップロードが完了するまで他の実置 | が多い場合は何回かに分けてアップロード<br>に移らず、そのままお待ちください。 |
|----------------------------------------------------------------------------------------------------|--------------------------------------------------------------|------------------------------------------|
| サイズを選択                                                                                                    | L                                                            |                                          |
| 枚数                                                                                                    | 1                                                            |                                          |
| 画像をここにドラック                                                                                                    | すするか、 クリックして画像を選択して下さい                                       | <b>N</b>                                 |
| <ul> <li>0004.jpg</li> <li>種類 EDGIプリント<br/>サイズ L</li> <li>設量 1枚</li> </ul>                                             |                                                              |                                          |

۲

注文確認へ進む

4)-2Eデジタルプリントサイズ数量に変更がある時は、当該の画像をクリック

STEP1 サイズ・枚数変更

| 2                   |                  | サイズを選択 | L    | サイズを変更 |
|---------------------|------------------|--------|------|--------|
| R.                  |                  | 20,02  | 1    | 数量を変更  |
| 13                  | 2 De Contrato    |        | 変更する |        |
|                     |                  |        |      |        |
| 100                 |                  |        |      |        |
| 2                   |                  |        |      |        |
| 0001.j              |                  |        |      |        |
| 0001.j<br>利用        | ag<br>EDG(7))>>> |        |      |        |
| 0001.j<br>種別<br>サイズ | ag<br>EDG(Z7U>F  |        |      |        |

5) Eデジタルプロ/プレミアHD/スパーグロッシー/大型インクジェットプリント

4)と同様にサイズをプルダウンして選択し、点線の枠内に画像データをドラッグするか、クリックして 画像を選択(フォルダー選択でもOK) サイズ・数量変更も同様です

6)シールプリント

前のページへ戻る

サイズをプルダウンして選択し、数量を入力 点線の枠内に画像データをドラッグするか、クリックして画像を選択(フォルダー選択でもOK)

SETP1 写真アップロード

| 校啟             | 1                 | 数量を入た   |
|----------------|-------------------|---------|
| 画像をごこにドラッグするか、 | クリックして両僚を選択して下さい。 | ← 画像をドラ |

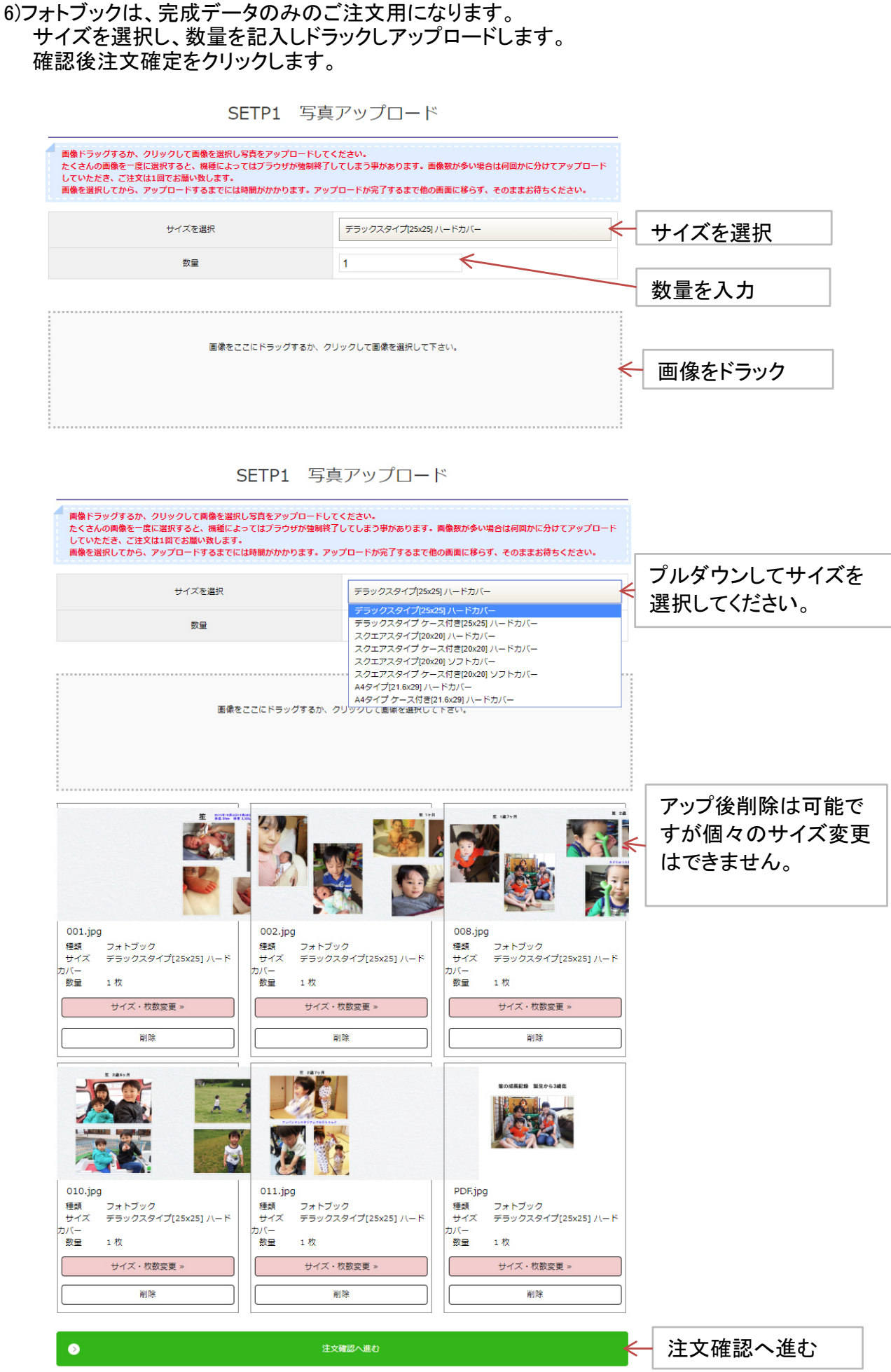

ホームへ戻る

#### 7)学校写真

①注文内容の入力する。

### コンタクトシートはプルダウンで選択できます。 集合のタイトル等は備考欄に入力してください。 情報入力後集合写真・スナップ写真の順に選択して、画像アップロードに進みます。

# SETP1 注文内容の入力

|                           |                             | 毎時間<br>集合写真の選択へ                  | 4      | 備考欄には<br>集合の文字<br>スナップ6個・集合フォルダー4<br>以上のフォルダーの指示を記.<br>その他、メモを記載してください |
|---------------------------|-----------------------------|----------------------------------|--------|------------------------------------------------------------------------|
|                           |                             |                                  |        |                                                                        |
| 年少                        | 1,001~1,100                 | キャビネ                             | 500    |                                                                        |
| フォルダ名                     | NO                          | サイズ                              | プリント価格 |                                                                        |
|                           |                             |                                  |        |                                                                        |
|                           |                             |                                  |        |                                                                        |
|                           |                             |                                  |        |                                                                        |
|                           |                             |                                  |        |                                                                        |
| 年少                        | 1~1,000                     |                                  | 100 <  | 入力してください。                                                              |
| フォルダ名                     | NO                          | サイズ                              | プリント価格 |                                                                        |
| ップ                        |                             |                                  |        | チェック                                                                   |
| 公開終                       | 78                          | 年 /月/日                           |        | 表示されますので日にちを                                                           |
| 公開開                       | 始日                          | 年 /月/日                           |        |                                                                        |
| イベントバ                     | スワード                        | WebBEE                           |        | WEB閲覧のみ時チェック                                                           |
| 172                       | нD                          |                                  | <      | 任意設定してください。                                                            |
| 下の項目はJUMPSH<br>ベントID、イベント | 10Tをご利用になるご<br>-バスワードは4桁〜11 | 注文にのみ入力してください。<br>0桁の英数字でお願いします。 |        |                                                                        |
| コンタクトシ                    | ートサイズ                       | A3_横16カット                        | •      | 選択してください。                                                              |
| 115                       | 卜名                          |                                  |        |                                                                        |
| 110                       | 卜名                          |                                  |        |                                                                        |

|                                                                                                    | 5. 価格表 ご注文履歴 はじめてご利用の方 ログアウト                                                                                             |                  |                          |
|----------------------------------------------------------------------------------------------------|----------------------------------------------------------------------------------------------------|------------------|--------------------------|
| グイン情報:店舗名[ ] ユーザー[                                                                                                    | ]様                                                                                                    |                  |                          |
| 1                                                                                                    | SETP2 集合写真の選択                                                                                                    |                  |                          |
| サイズ<br>たくさんの画像を一反に選択すると、機種によっ<br>していただき、ご注文は1回でお願い致します。<br>の画面に称らず、そのままお待ちください。                                                                                                    | K<br>W<br>8P<br>8P<br>8P<br>8P<br>8P<br>8P<br>8P<br>8P<br>8P                                                             |                  | プルダウンしてサイズを<br>選択してください。 |
| 画像在                                                                                                    | こにドラッグするか、クリックして画像を選択して下さい。                                                                                              |                  |                          |
| 前のページへ戻る                                                                                                    |                                                                                                    |                  |                          |
| HOME ご利用                                                                                                    | 方法 価格表 ご注文履歴 はじめてご利用の方 ログアウト                                                                                             |                  |                          |
| イン情報:店舗名[ ] ユーザー                                                                                                    | -[ ]様                                                                                                    |                  |                          |
|                                                                                                    | SETP2 集合写真の選択                                                                                                    |                  |                          |
|                                                                                                    |                                                                                                    |                  |                          |
| サイズ                                                                                                    | κ                                                                                                    | Z                |                          |
| サイズ<br>たくさんの画像を一度に選択すると、機種によ<br>していただき、ご注文は1回でお願い致します。<br>の画面に移らず、そのままお待ちください。                                                                                                    | K<br>ってはブラウザが強制終了してしまう事があります。画像数が多い場合は何回かに分けて<br>画像を選択してから、アップロードするまでには時間がかかります。アップロードが完                                 | アップロード<br>アするまで他 |                          |
| サイズ<br>たくさんの画像を一度に選択すると、機種によ<br>していただき、ご注文は1回でお願い致します。<br>の画面に移らず、そのままお待ちください。<br>画像を                                                                                                    | K<br>ってはブラウザが強制終了してしまう事があります。画像数が多い場合は何回かに分けて<br>画像を選択してから、アップロードするまでには時間がかかります。アップロードが完<br>ここにドラッグするか、クリックして画像を選択して下さい。 | アップロード<br>了するまで他 |                          |
| サイズ<br>たくさんの画像を一度に選択すると、機種によ<br>していただき、ご注文は1回でお願い致します。<br>の画面に作らす、そのままお待ちください、<br>画像を                                                                                                    | K<br>ってはブラウザが強制終了してしまう事があります。画像数が多い場合は何向かに分けて<br>画像を選択してから、アップロードするまでには時間がかかります。アップロードが完<br>ここにドラッグするか、クリックして画像を選択して下さい。 | アップロード<br>アするまで他 |                          |
| サイズ         たくさんの画像を一度に進伏すると、機構によ<br>していたださ、ご在文は1回でお熱い吸します、<br>の画面に移らず、そのままお待ちください・         広告から         ごのたち         6.6 MB<br>(別語)         「川田」         「川田」         「ノ」 MB<br>(別語)         「ノ」 MB<br>(別語) | メ<br>コではプラウザが強制終了してしまう事があります。重像数が多い場合は何回かに分けて<br>画像を選択してから、アップロードするまでには時間がかかります。アップロードが完<br>ここにドラッグするか、クリックして画像を選択して下さい。 | アップロード<br>アするまで他 |                          |

<u>ホームへ戻る</u>

| ③スナップ画像のアップロード                                  |
|-------------------------------------------------|
| 集合画像のアッロード後、前のページに戻るをクリックして、スナップ写真選択をクリック       |
| サイズをプルダウンで選択                                    |
| 点線の枠内に画像データをドラッグするか、クリックして画像を選択(フォルダー選択でもOK)    |
| 画像サイズによっては、強制終了してしまうケースがありますので、1,000コマ目安で数回に分けて |
| アップロードしてください。                                   |

STEP3 スナップ写真の選択

| サイズ                                                                      | L                                                                                 |                                                      |
|--------------------------------------------------------------------------|-----------------------------------------------------------------------------------|------------------------------------------------------|
| たくさんの画像を一度に選択すると、機種によっ<br>していただき、ご注文は1回でお離い致します。<br>の画面に移らず、そのままお待ちください。 | てはブラウザが強制終了してしまう事があります。 画像数が多い場合は何回かに分<br>画像を選択してから、 アップロードするまでには時間がかかります。 アップロード | -分けてアップロード<br>- ドが完了するまで他                            |
| ※注意 下記画像確認項目にて、アップロード後に                                                  | 画像を確認するか、そのまま注文が確定するかを選ぶ事が出来ます。                                                   |                                                      |
| 画像难認                                                                     | 画像アップロード後に画像の確認                                                                   |                                                      |
| 画像をこ                                                                     | こにドラッグするか、クリックして画像を選択して下さい。                                                       | 確認して圧又確定するが、<br>アップロード後、自動で注<br>文確定するかを選択してく<br>ださい。 |
| :<br>                                                                    | 1合写真アップロード一覧 アップロード画像数:4                                                          |                                                      |
| 0001.jpg<br>0002.jpg<br>0003.jpg<br>0004.jpg                             |                                                                                   |                                                      |
|                                                                          |                                                                                   |                                                      |
| •                                                                        | 注文を確定する                                                                           |                                                      |
| 前のページへ戻る                                                                 |                                                                                   |                                                      |

"画像アップロード後に画像の確認"を選択した場合は"注文を確定する"ボタンを押してください。

この画面で注文終了となり、登録されたメールアドレスに詳細完了メールが届きます。

| コグイン情報:店舗名「    | 1 ユーザー「    | 1様                 |          |  |  |
|----------------|------------|--------------------|----------|--|--|
|                | ,          | 1                  |          |  |  |
|                |            |                    |          |  |  |
|                |            | 注                  | 文完了      |  |  |
| 江久儿」           |            |                    |          |  |  |
|                |            |                    |          |  |  |
|                |            | 注文が                | 確定いたしました |  |  |
| は文本号・00042314  |            |                    |          |  |  |
|                |            |                    |          |  |  |
| こちらの番号を控えていただ  | くか、プリントアウト | トをしていただくよう<br>**** | お願い致します。 |  |  |
| 万一、ご注文メールが届かな( | い場合はトラブルの可 | ゠ょッ。<br>可能性もありますので | <b>`</b> |  |  |
| 大変お手数でございますが一  | 度お問い合わせ下さい | いませ。               |          |  |  |
| 今後ともご愛顧賜りますよう。 | よろしくお願い申しま | あげます。              |          |  |  |
|                |            |                    |          |  |  |
|                |            |                    |          |  |  |
| ホームへ戻る         |            |                    |          |  |  |
|                |            |                    |          |  |  |

# 8)みんなの写真屋さん 注文内容の入力

SETP1 みんなの写真屋さん 注文内容の入力

| スクール情報を入力して下さ | いい ※初めての | ご利用の場合は、担当営業に         | ご連絡ください。     |   |
|---------------|----------|-----------------------|--------------|---|
| スクール名         |          |                       |              |   |
| 学年・クラス        |          |                       |              |   |
| イベント情報を入力してくた | eau.     |                       |              |   |
| 11            | ℃ H8     |                       |              |   |
| 展示            | 利始日      |                       |              |   |
| 展示            | 味了日      |                       |              |   |
| R:            | 送方法      | 個別記述(ゆうメール使¥20        | 0- 宅急便¥700-) |   |
| ミナップ          |          |                       |              |   |
| フォルダ名         | NO       | サイズ                   | プリント価格       |   |
|               |          |                       |              |   |
|               |          |                       |              |   |
|               |          |                       |              |   |
|               |          |                       |              |   |
|               |          |                       |              |   |
|               |          |                       |              |   |
| 18            |          |                       |              |   |
| フォルダ名         | NO       | サイズ                   | プリント価格       |   |
|               |          |                       |              |   |
|               |          |                       |              |   |
|               |          |                       |              |   |
|               |          | 429                   |              |   |
|               |          | 100 200               |              |   |
|               |          |                       |              | 0 |
| 0             |          | 聖会写真の選択へ              |              |   |
|               |          |                       |              |   |
| •             | 7        | 重合写真の選択へ<br>ナップ写真の選択へ |              |   |

必要項目を入力(jumpshot注文欄に準じて)し、集合写真、スナップ写真の順にアップロードしてください。 この画面で注文終了となり、登録されたメールアドレスに詳細完了メールが届きます。

|               | HOME ご利用      | 1方法 価格表               | ご注文履歴                  | はじめてご利用の方     |  |  |
|---------------|---------------|-----------------------|------------------------|---------------|--|--|
| ログイン情報:店舗名[   | ] ユーザー[       | ]様                    |                        |               |  |  |
|               |               |                       |                        |               |  |  |
| 注文完了          |               |                       |                        |               |  |  |
|               |               |                       |                        |               |  |  |
|               |               | ******                | 21.4.1 +1 4.           |               |  |  |
|               |               | 注义小唯利                 | ENCOました                |               |  |  |
| 注又番号:00042314 |               |                       |                        |               |  |  |
| こちらの番号を控えていただ | どくか、プリントアウトをI | 」ていただくようお∬<br>+       | 願い致します。                |               |  |  |
| 万一、ご注文メールが届かな | い場合はトラブルの可能   | ,。<br>生もありますので、       |                        |               |  |  |
| 大変お手数でございますが一 | -度お問い合わせ下さいます | ±.                    |                        |               |  |  |
| 今後ともご愛顧賜りますよう | うよろしくお願い申しあげる | ます。                   |                        |               |  |  |
|               |               |                       |                        |               |  |  |
| [             |               |                       |                        |               |  |  |
| ホームへ戻る        |               |                       |                        |               |  |  |
| L             |               |                       |                        |               |  |  |
|               | Соругі        | ght © 2013 - 2018 Nih | on Jumbo Inc. All Righ | hts Reserved. |  |  |
|               |               |                       |                        |               |  |  |

《 お願い 》

画像アップロードをスムーズにする為に

① 撮影時の画質モード

スナップ撮影時 キャノンならば、SFine・ニコンは画像サイズS画像モードBASICで 十分にプリント対応できます。後の画像処理がスムーズにできます。

② 画像のリサイズ

「リサイズ超簡単Pro」等のフリーソフトを使って画像のリサイズをしてください。 「リサイズ超簡単Pro」のフリーソフトをダウンロードします

| 【ステップ 1】 一変換元ファイル 【ステップ 3】 一サイズ                                                                         |            |
|----------------------------------------------------------------------------------------------------|------------|
|                                                                                                    |            |
| フォイル選択 フォールダ道沢 ビサブフォルダも対象 クリビット フィークション ステッフィ フォルタ 一を                                                   | 巽択)        |
| 削除 リスト全削除 処理画像: 0 横サイズ優先 リサイズ する フォルダータ                                                                 | ~ 選択       |
| 変換ファイルリスト         パサイパクセート                                                                              |            |
|                                                                                                    | <b>3</b> \ |
| 長辺サイン観先 ステック2(休仔元の迭折                                                                                    |            |
| ●1500 000 変更元フォルターに作成                                                                                   | か、または      |
| 短辺サイズ優先 任意のフォルダーを作成                                                                                     | する         |
|                                                                                                    |            |
|                                                                                                    | )          |
| プリセット2を選択する                                                                                             |            |
| 、 Wething On X D 長辺優先 1500pixelに設                                                                       | ÷          |
|                                                                                                    |            |
| [ステップ 2] - 保存先 [ステップ 4] - 変換精度                                                                          |            |
| ● 変換元オルタに Flesizel フォルタを作版 □先頭文字を付加 □ 周辺改善□ CS調整 444 → ステツノ4(変換精度)                                      |            |
|                                                                                                    |            |
|                                                                                                    |            |
| 参照 C*Users¥NJUser¥Desktop¥新しいフォルター(5)                                                                   |            |
| 【オプション】                                                                                                 |            |
| □ Exif情報の線彩目時割サイス画像のタムスタンプに反映 □ GPS情報を削除<br>□ C :: Cd = 北 1 日 夏 100 · 0 · 0 · 0 · 0 · 0 · 0 · 0 · 0 · 0 |            |
|                                                                                                    |            |
| □ 常に手前に表示 □ 処理後にフォルダを開く □ 処理後にリスト削除                                                                     |            |
| 拡張子: ●文字種を継承 ○小文字に統一 ○大文字に統一                                                                            |            |
|                                                                                                    |            |

リサイズして頂くと、画像アップロード時間の短縮にもなり、途中停止するリスクも軽減できます。 ※集合写真はリサイズ不要ですが大き過ぎない様、撮影時にカメラ設定してください。

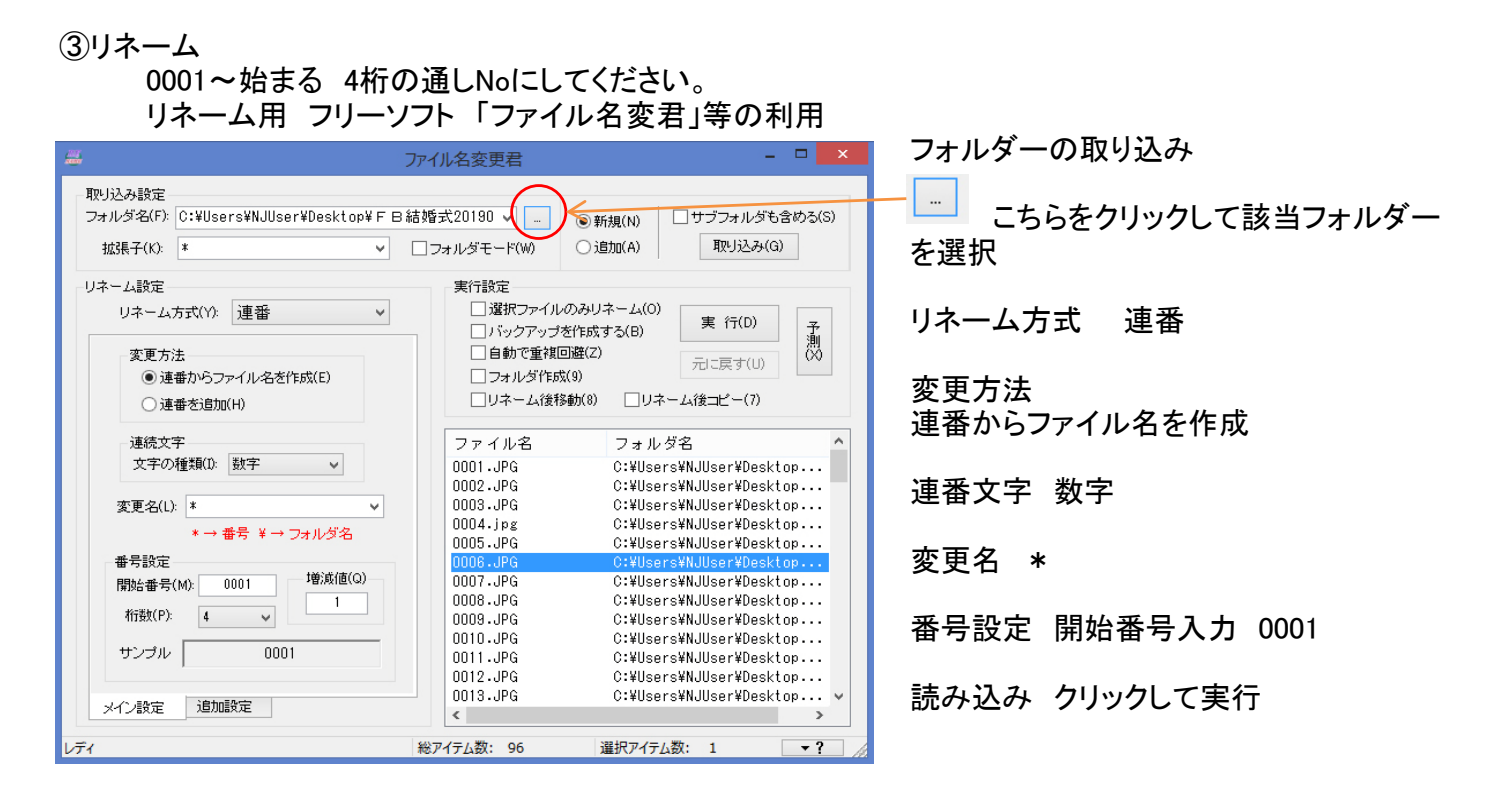

数字表記でリネームして頂くと、アップロードする際に使用文字不可で画像アップロードが停止するのを防げます。 基本4桁 0001~の連番でお願いします。

注)全てのブラウザに対応しているわけではありません。 ・googleChromeをご利用ください。

ご不明な点は、下記にご連絡ください。

日本ジャンボー株式会社 ケイジェイイメージング東日本営業部 営業時間 9時~18時(月~金)

TEL 03-5735-2755